## Update 20.09.2016

Nachdem das ZIP entpackt, kopiert und die Rechte gesetzt worden sind.

1.) Immer , nach jedem Update

- a.) http://login.tombejo.at/index.php?dbupdate=1
- b.) Im Programm

 $Programmdaten { \rightarrow } System { \rightarrow } Dbupdate { - Scripts }$ 

ALLES AUS

SUCHEN NACH updates\_160502\_music\_cdnumberausführen.

Unten auf der Seite = Ausführen

c.) Im Browser

• \*

Reihenfolge wichtig !

<tombisto>/routines/precaution\_contractcode.php

<tombisto>/routines/precaution\_contractcode\_delete.php

From: http://wiki.girona.de/ - **Girona Wiki** 

Permanent link: http://wiki.girona.de/doku.php?id=tombisto:allgemeines:updates:20160920

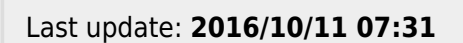

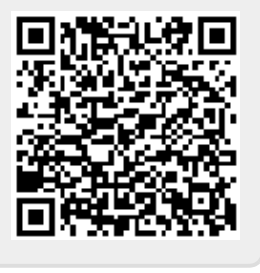